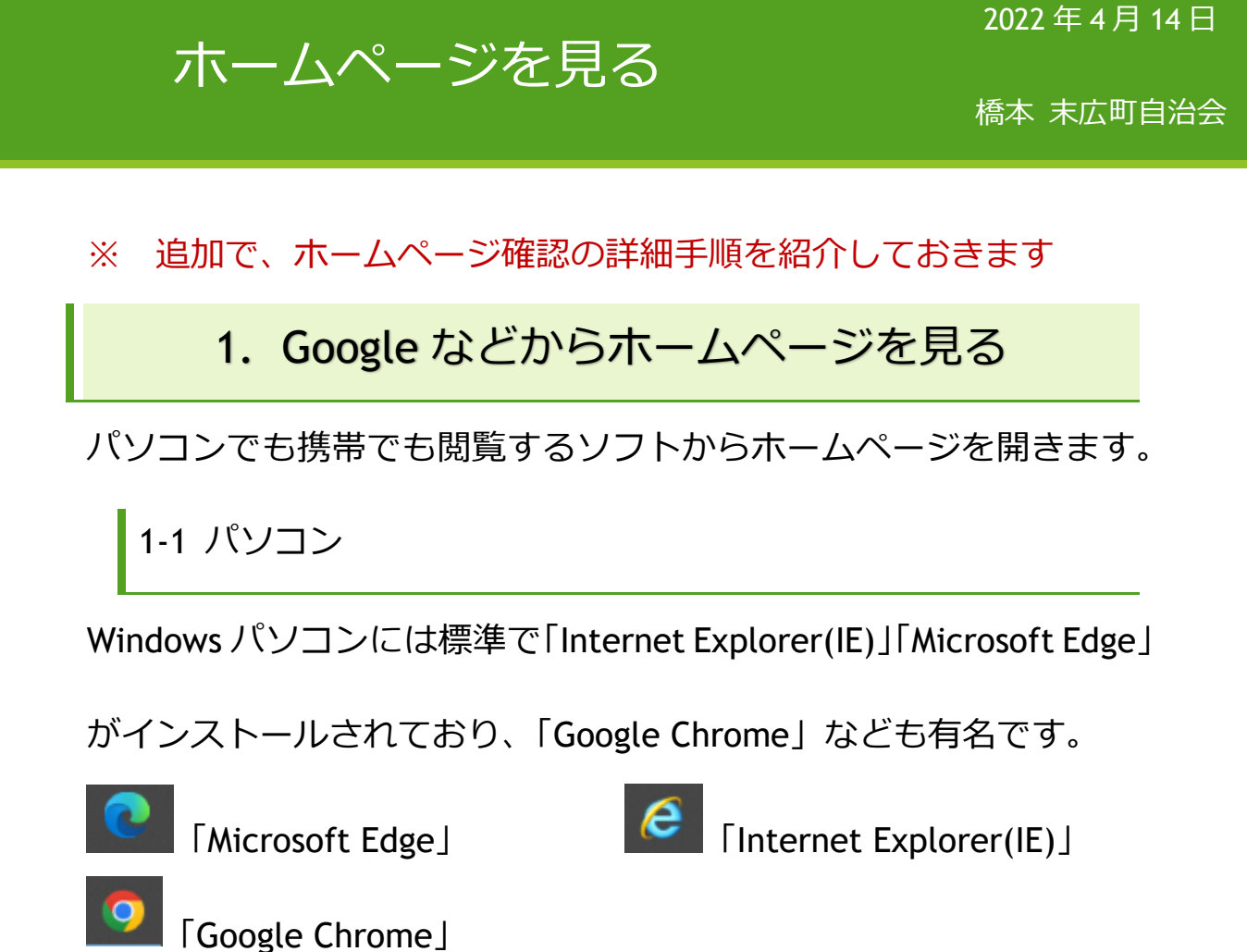

ソフトの起動方法ですが、パソコン画面の下部やデスクトップ画面 上にある、上記いずれかのアイコンをクリックします。

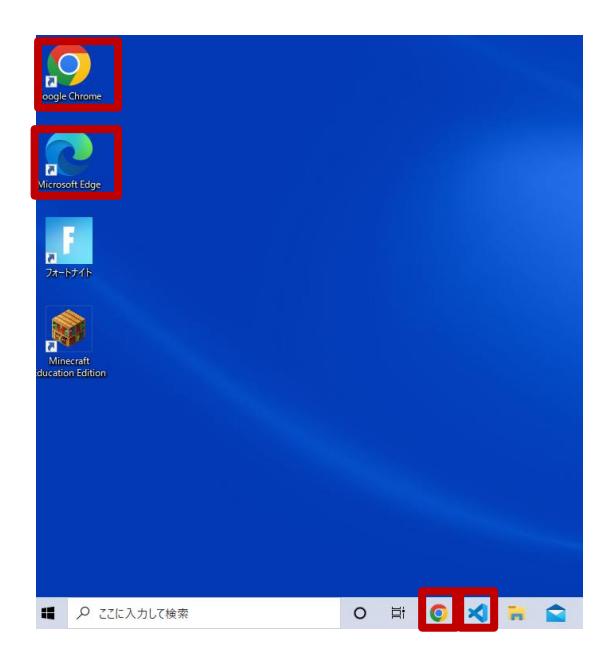

"末広町自治会"と入力して検索します。(↓は Google の例)

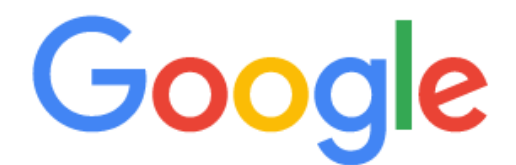

Î

Q 末広町自治会

検索すると、最初に末広町自治会ホームページがヒットします。

そこからホームページにアクセスして下さい。

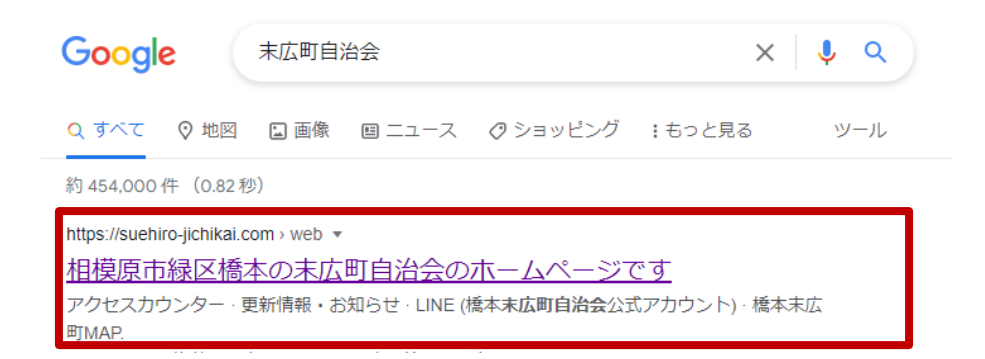

## 末広町自治会のホームページを開くことができます。

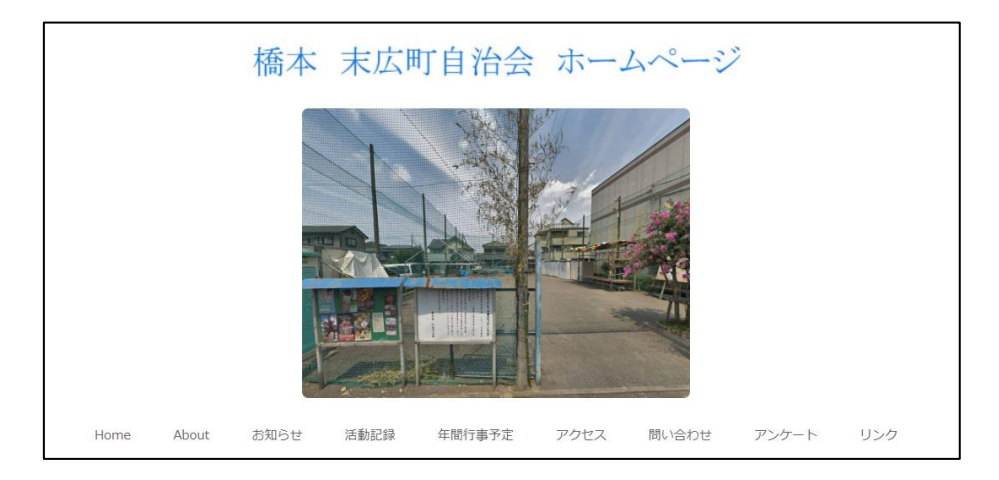

2-2 携帯(スマートフォン)

携帯(スマートフォン)でも同様に、iPhone には「Safari」、Android

には「Google Chrome」がインストールされています。

ここでは、「Safari」でのホームページアクセス方法を紹介します。

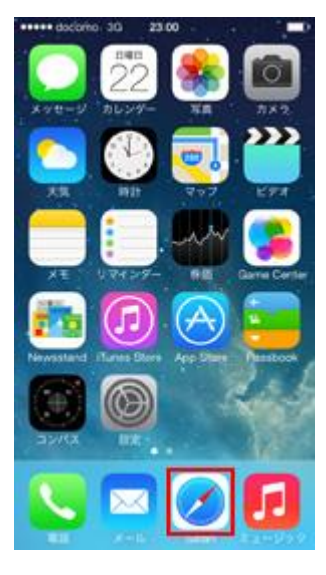

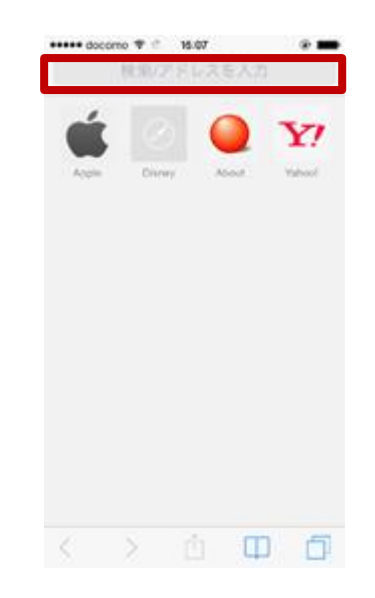

Safari をタップして起動 ⇒ ② "末広町自治会"と入力して検索

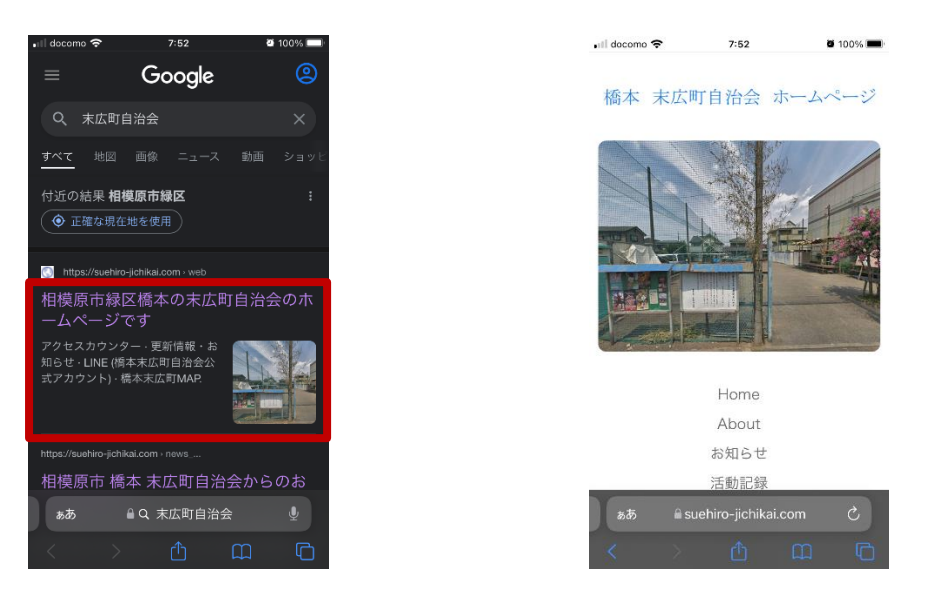

③ 検索結果で末広町 HP を選択 ⇒ ④ 末広町 HP ヘアクセス

2. QR コードからホームページへアクセス 携帯 (スマートフォン) からカメラアプリを起動して、カメラ画面で ホームページの QR コードを写すだけです。

読み取りできると、画面上部に表示されますので、タッチして下さい。

 $\Rightarrow$ 

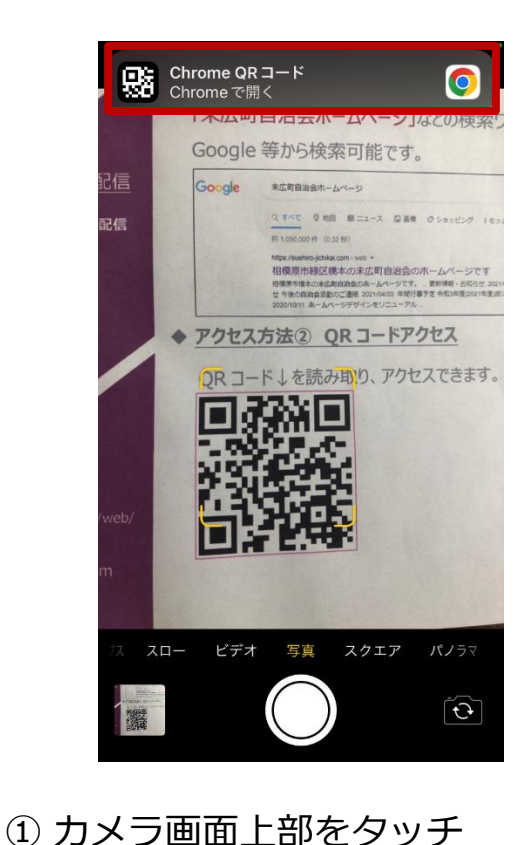

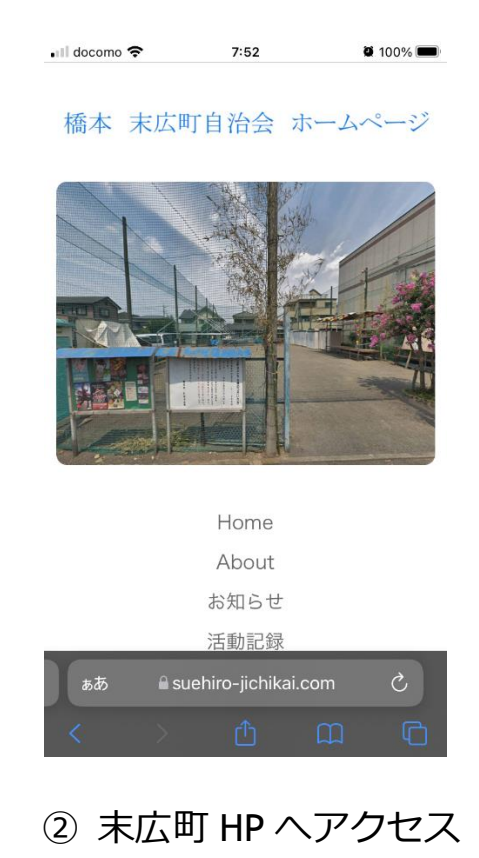